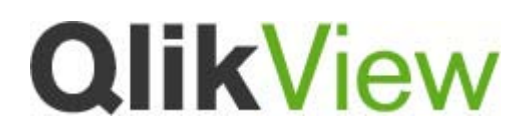

# SET 分析

## ビギナーズガイド

Version: 1.2 Date: 2012-06-14 Author(s) HOW

## 目次

| 1      |
|--------|
| 1      |
| 2      |
| 3      |
| 4      |
| 5      |
| 5<br>5 |
| 6      |
| 7      |
| 8      |
| 9      |
| 11     |
|        |

#### はじめに

QlikView における緑/白/グレーの色分け表示は非常にシンプルかつ直感的なコンセプトです。ユーザ ーによる一連の選択操作によりアプリケーションのデータセットが絞り込まれ、グラフやレポートに即座に 反映されます。SET 分析は、この機能を上書きし、オブジェクトやチャートレベルで選択操作をコントロ ールすることが出来ます。SET 分析により QlikView アプリケーション開発者はチャートに表示すべきデ ータを柔軟にコントロール出来るようになります。

SET 分析を活用すると、例えば以下のようなことが出来るようになります。

- 前年対比など複数期間の比較
- 計算式における項目値の制限
- 現在の選択条件のを無視したり、いずれかの条件のみを含むような数式
- 累計計算や YTD(Year to Date)の計算

SET 分析構文は一見複雑に見えますが、コンセプトは極めてシンプルです。

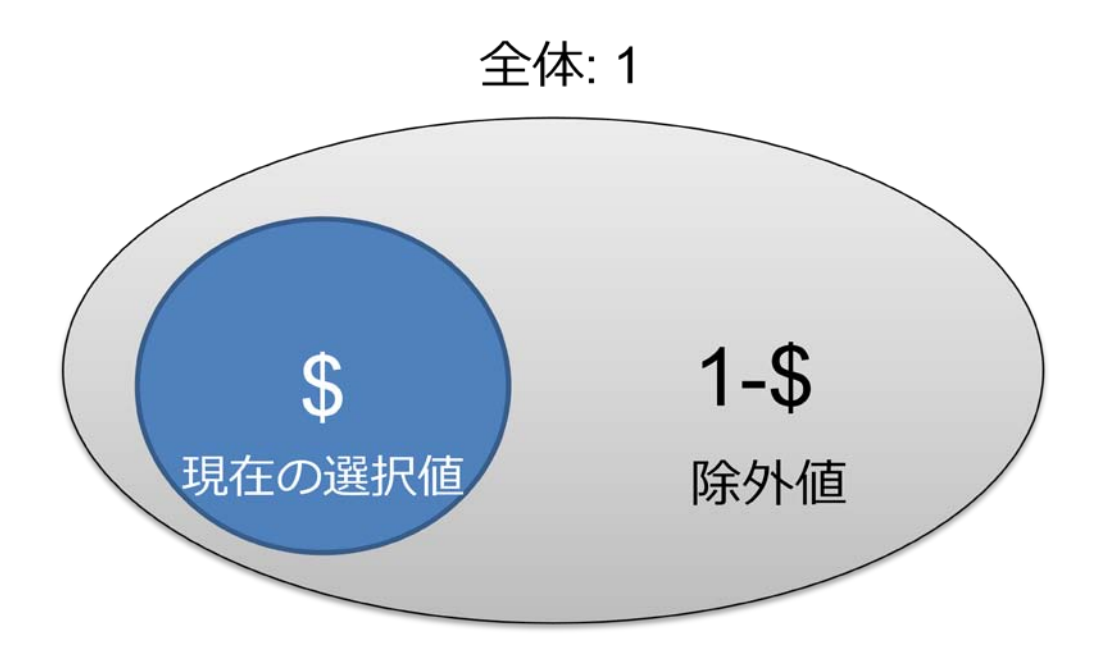

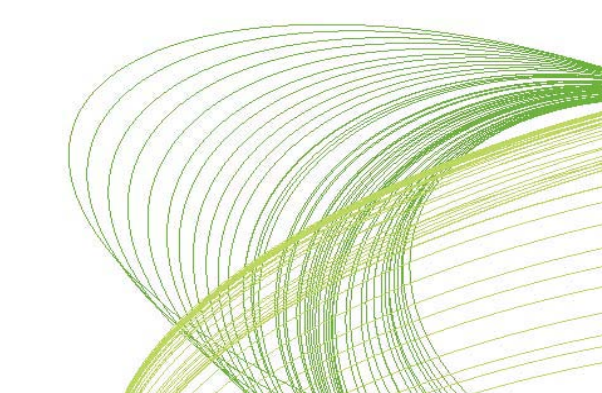

#### 基本構文

以下の例を使って、SET 分析の構文がどのように構成されるかを説明します。

#### - 現在の選択条件を含み、国(Country)=UK の売上(Sales)合計

数式で使用する項目は Sales であり、それを合計するので Sum 関数を使います。つまり以下の数式 から始めます。

#### Sum(SALES)

SET 分析を表現する為に、括弧のすぐ後ろに {SET 数式} として式を追加します。

波括弧 { の直後には、現在の選択を表す\$記号または現在の選択を無視する1などを記述します。 これを SET 識別子と言います。この例では現在の選択が必要なので\$を記述します。(赤字)

#### Sum ({\$}Sales)

次に、SET 数式で使われる項目を記述します。\$記号の直後に <> 記号で括って記述します。(緑字) この例では、国 = UK であるという条件のみが追記され、以下のようになります。

Sum ({\$ <Country ={"UK"} > } Sales)

上記の数式を理解しやすいように複数行の構文に分割すると下記のようにも表現できます。

```
Sum (
{$
<Country ={"UK"} >
}
Sales)
```

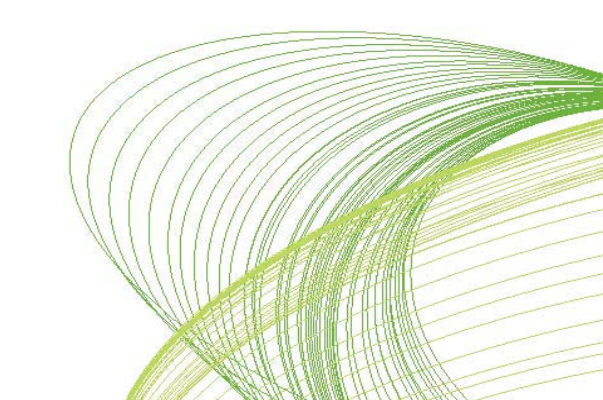

SET 数式の基本コンポーネント

以下に SET 数式における基本コンポーネントを説明します。

SET 識別子

レコード セットを表すために使用される定数を SET 識別子 と言います。

sum( {SET 識別子} Sales)

- **(\$)** : 現在の選択条件のレコードを表します。SET 数式 {\$} は、SET 数式を提示していないのと同じです。
- {1}:現在の選択条件とは無関係にドキュメントのすべてのレコードセット全体を表します。
- {MyBookMark}: BM01 や MyBookmark のように、ブックマーク ID もしくはブックマーク名で 指定された選択条件が使用されます。サーバーおよびドキュメント ブックマークのみ SET 識別子として使用できます。
- \$1: 一つ前の選択条件が使用されます。

SET 修飾子

SET 修飾子は選択されたレコードセットを修正するために使用されます。

sum( { \$ <SET修飾子>} Sales)

```
SET 修飾子の構文 < field1 = selection1, field2=selection2, ... >
```

例:

| sum( { \$ < Year = {2008} > } Sales)          | 2008 年の売上          |
|-----------------------------------------------|--------------------|
| sum( { \$ < Year = Year -{2008} > } Sales)    | 選択年の売上 – 2008 年の売上 |
| sum( { \$ < <i>Region</i> = { "*"} > } Sales) | 全地域の売上             |
| sum( { \$ < <i>Region</i> = > } Sales)        | 地域の選択条件は無視         |

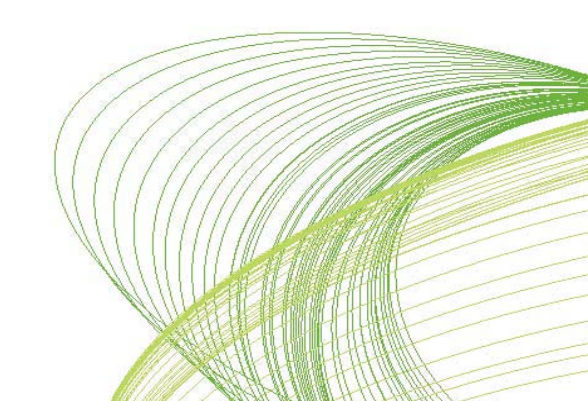

SET 演算子

- + :和集合(Union)。この二項演算子は、2 つの SET オペランドの いずれかに属するレコードを含む SET を返します。
- : 排除(Exclusion)。2 つの内最初の SET オペランドにのみ属する (もう一方には属さない) レコードを含む SET を返します。
   また、単項演算子として使用する場合は、補集合を返します。
- \* : 共通集合(Intersection)。2つの SET オペランドの両方に属する レコードを含む SET を返します。
- /:排他的論理和または対象差(XOR)。2 つの SET オペランドの どちらかに属していて、両方に属していないレコードを含む SET を 返します。

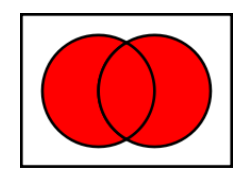

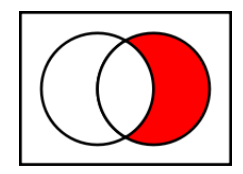

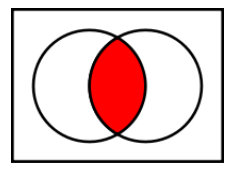

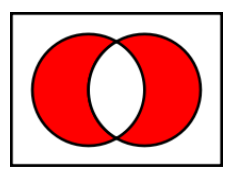

SET 演算子を複数の QlikView テーブルからの項目を含む基本集計関数とともに使用するのは、予測不可能な結果の原因となりますので、避けて下さい。

例えば、Quantityと Price が別々のテーブルの項目の場合に、 sum({\$\*BM01}Quantity\*Price)という数式は避けて下さい。

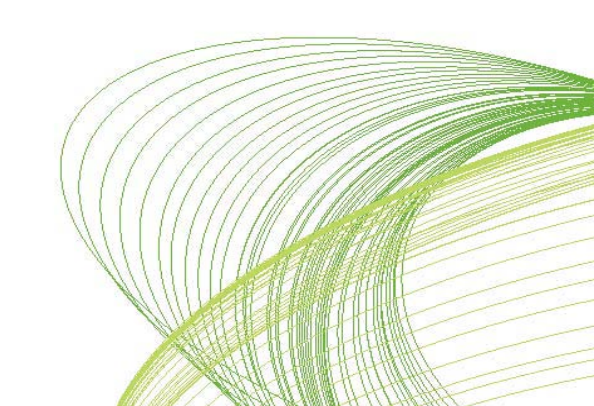

Page | 6

SET 分析の例

以下に一般的な SET 分析の例を示します。

通常の Sales の合計を表す数式:

SUM( SALES)

SET 分析構文を使った Sales 合計。\$はすべての現在の選択条件を表す:

SUM( {\$} SALES)

SET 分析構文を使った Sales 合計。1 は現在の選択条件を無視することを表す:

SUM( {1} SALES)

現在の選択条件を含むすべての国の Sales 合計:

SUM( {\$ <Country = {"\*"} > } SALES)

現在の選択条件を無視したすべての国の Sales 合計:

SUM( {1 <Country = {"\*"} > } SALES)

現在の選択条件を含む UK の Sales 合計:

SUM ({\$ <Country ={"UK"} > } SALES)

現在の選択条件を含む、UK 以外のすべての国の Sales 合計:

SUM ({\$ <Country -={"UK"} > } SALES)

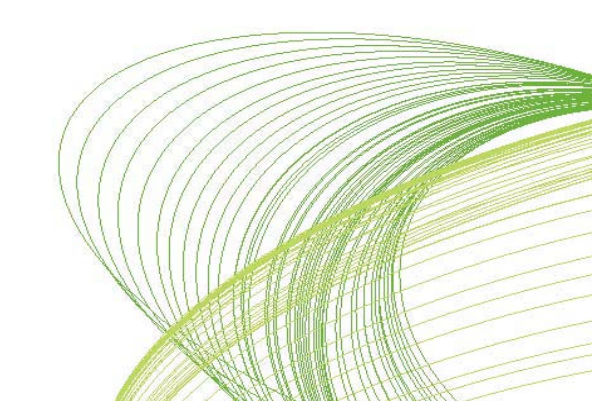

動的なレコードセット

ある時点での売上を表現するには SET 分析が便利です。 例えば 2010 年の売上を表すには以下の 数式を使います。

```
Sum(
{$
<Year = {2010}>
}
Sales)
```

ユーザーが選択した年度に応じてその1年前を表現するには、どうしたら良いでしょう?

前年を表す関数、Max(Year) – 1 を使います。この例では、ユーザーが 2010 年を選択すれば関数 の結果は 2009 となります。 複数年を選択したり、 どの年度も選択しなかった場合は最新の年に基づ いて計算されます。

この関数を SET 修飾子として使います。

\$(=Function())

最終的には以下のような数式となります。

```
Sum(
{$
<Year = {$(=Max(Year) - 1)}>
}
Sales)
```

このアプローチは四半期や月、日など他の項目についても同じように使えます。しかし、例えば月についていえばユーザーが1月を選択した場合は Max(Month)-1の結果がゼロとなるため、期待する結果とはならないことに注意して下さい。

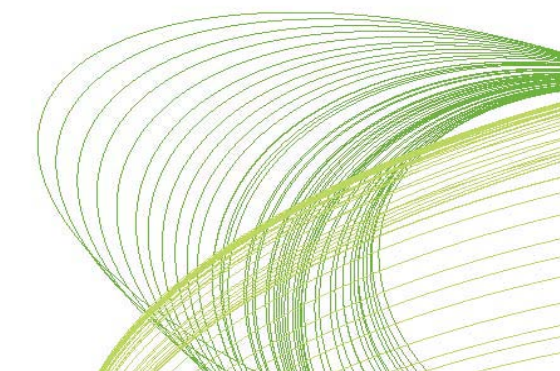

Page | 8

選択条件への値の追加/除外

次の演算子を使ってユーザー操作による選択値を修正出来ます。

= 項目に対する選択値を指定します。

+= 選択された項目値と指定された値の和集合を指定します。

```
Sum(

{$

<Year += {2009, 2010}>

}

Sales)
```

……上記の数式はユーザーが選択した年に加え、2009年と2010年の売上合計を返します。

-= ユーザーが選択した値から指定した値を除外した値を指定します。

```
Sum(
{$
<Product -= {'Product X'}>
}
```

Sales)

…… 上記の数式はユーザーが選択した Product から Product X を除いた売上を返します。

\*= ユーザーが選択した値と数式で指定された値の共通部分を指定します。

```
Sum(

{$

<Product *= {'Product X'}>

}
```

Sales)

……上記の数式は現在の選択のうち Product の現在の選択値と Product X の共通部分における 売上合計を返します。

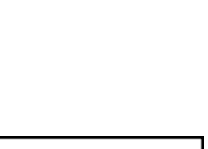

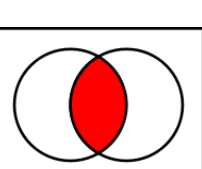

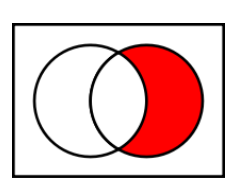

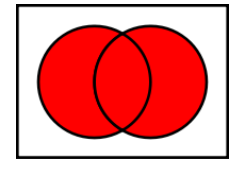

/= 排他的論理和(XOR)、つまり共通部分とは逆にどちらかにしか存在しない値を指定します。

Sum(

### {\$ <ProductNumber /= {"33\*"}>

}

Sales)

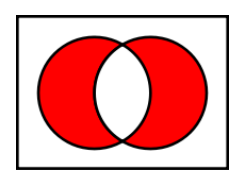

……上記の数式は現在の選択のうち ProductNumber の現在の選択値と33 で始まる ProductNumber のどちらかにのみ当てはまる売上合計を返します。

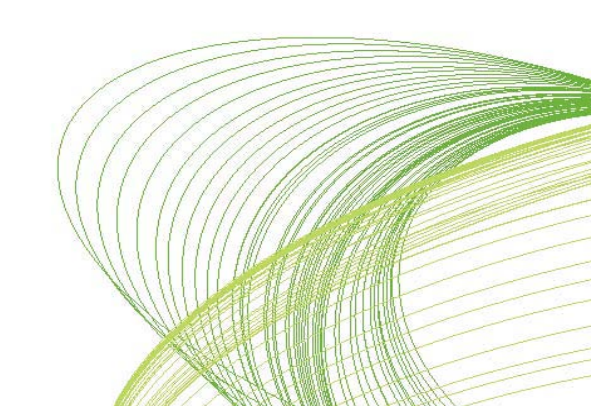

#### その他の例

- Customer Country および Policy Status の選択を無視した売上合計:
   SUM( {\$<[Customer Country] = , [Policy Status] = >} Sales )
- Policy Created Year が変数 vMaxCreatedYear の値と同じ年の売上合計:
   SUM( {\$<[Policy Created Year] = {\$(#vMaxCreatedYear)}>} Sales )
- Policy Created Year が変数 v2002 の値以降の年の売上合計:
   SUM( {\$<[Policy Created Year] = {">=\$(#v2002)"}>} Sales )
- Policy Created Year が変数 v2002 の値より前の年の売上合計:
   SUM( {\$<[Policy Created Year] = {"<\$(#v2002)"}>} Sales )
- Policy Created Year が変数 v2002 の値から変数 v2004 の値までの年の売上合計:
   SUM( {\$<[Policy Created Year] = {">=\$(#v2002) <=\$(#v2004)"} >} Sales )
- Product が Life Plan ではない製品の売上合計:
   SUM( {\$<Product -= {"Life Plan"} >} Sales )
- Policy Created Year が 2000 年から 2003 年までの売上合計:
   SUM( {\$<[Policy Created Year] = {">1999<2004"}>} Sales )
- Policy Created Year が 200X 年の売上合計:
   SUM( {\$<[Policy Created Year] = {"200\*"}>} Sales )
- 名前に Plan が含まれる製品の売上合計:
   SUM( {\$<Product = {"\*Plan\*"}>} Sales )
- 現在の選択において、選択された製品に加え下記の2製品(Life Plan、Fleet Secure)を 加えた売上合計:

SUM( {\$<Product += {"Life Plan", "Fleet Secure"} >} Sales/)

Page | 11

現在の選択において、選択された年に加え 20XX 年と 1997 年を加えるが 2000 年のみを除
 いた年の売上合計:

```
SUM( {$<[Policy Created Year] += {"20*",1997} - {2000} >} Sales )
```

- 現在の選択において、選択された製品と Fleet Secure という製品の共通部分の売上合計:
   SUM( {\$<Product \*= {"Fleet Secure"} >} Sales )
- 現在の選択年の前年の売上合計。\$記号展開が前年の計算に使われています。:
   SUM( {\$<Year = {\$(#=Only(Year)-1)}>} Sales )
- 現在の選択において、Plan または Secure という名前の製品を除く売上合計:
   SUM({\$-1<Product = {"\*Plan\*", "\*Secure\*"}>} Sales )
- 現在の選択において、2007 年の売上が 1,000,000 以上の Customer のみを含む売上合計:
   SUM(
   {\$
   <Customer = {"=Sum({1<Year = {2007}>} Sales ) > 1000000"}>

```
}
Sales )
```

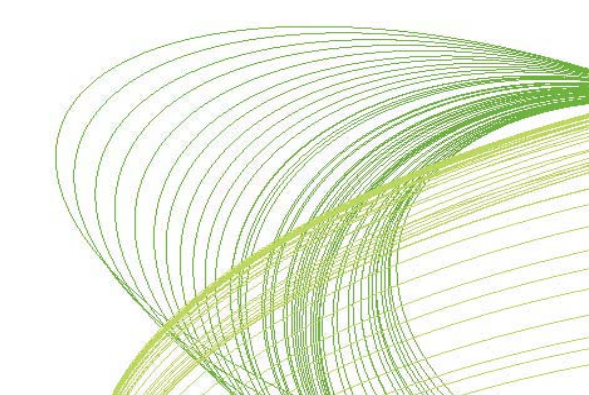